#### **CALIFICACIÓN Y FIRMA ACTAS TFG**

# **CALIFICACIÓN**

1. Finalizada la defensa del TFG ante Tutor/a, acceder a SIGMA/Campus Docente y cargar la pestaña TUTOR hasta visualizar los estudiantes tutorizados

| ps://vega.gestion.uco.es/cosm 🗙 📔 🌻 SIGMA                                                                                                    | A Unidad Coordinación - Ini 🗙 🧯                                                                                                    |                                                                                                    |                                                                                                    |                                                                                                    |                                                   |                                       |                                                                   |                                                                                                    |
|----------------------------------------------------------------------------------------------------|----------------------------------------------------------------------------------------------------|----------------------------------------------------------------------------------------------------|----------------------------------------------------------------------------------------------------|----------------------------------------------------------------------------------------------------|---------------------------------------------------|---------------------------------------|-------------------------------------------------------------------|----------------------------------------------------------------------------------------------------|
| C 🛆 🔒 vega.gestion.uco.es/cds                                                                                                    | s10/Controlador/?@d2e9d205                                                                                                    | e120747b=@c8b945457e3de                                                                                                    | e789e42e24e5996030a9&@ebf2f34                                                                                                    | 49580da806=@1bedd0984ff1624c&@                                                                            | 5c32484454873497=@6d                              | i81982146797b5&@b95a5b                | xe993e4215ea3a0887a97288                                          | Q 🖻 🖈 🔮 🇯 🗖                                                                                                    |
|                                                                                                    |                                                                                                    |                                                                                                    |                                                                                                    |                                                                                                    |                                                   |                                       |                                                                   |                                                                                                    |
| UNIVERSIDAD                                                                                                    |                                                                                                    |                                                                                                    |                                                                                                    |                                                                                                    |                                                   |                                       |                                                                   |                                                                                                    |
| 🖻 Ð CÓRDOBA                                                                                                    |                                                                                                    |                                                                                                    |                                                                                                    |                                                                                                    |                                                   |                                       |                                                                   |                                                                                                    |
|                                                                                                    |                                                                                                    |                                                                                                    |                                                                                                    |                                                                                                    | Campus docente Usuario                            | /a -                                  | Oltima conexion: 25/04/2025 11                                    | 1:47:16) Perfil:CDSP Clave:                                                                                                    |
|                                                                                                    | Mis Aplicaciones                                                                                                    | Mi cuenta 👻 Soporte                                                                                                    | e – Desconexión                                                                                                    |                                                                                                    |                                                   |                                       |                                                                   |                                                                                                    |
| NUR DOCENTE                                                                                                    | CAMPUS DOCENTE > SP                                                                                                    | leccionar asignatura/grupp                                                                                                    |                                                                                                    |                                                                                                    |                                                   |                                       |                                                                   |                                                                                                    |
| AMPOS DOCENTE                                                                                                    |                                                                                                    |                                                                                                    |                                                                                                    |                                                                                                    |                                                   |                                       |                                                                   |                                                                                                    |
| ccionar asignatura/grupo                                                                                                    | Docente                                                                                                    |                                                                                                    |                                                                                                    |                                                                                                    |                                                   |                                       |                                                                   |                                                                                                    |
| Mis alumnos                                                                                                    | Selección de a                                                                                                    | asignaturas/grupos                                                                                                    |                                                                                                    |                                                                                                    |                                                   |                                       |                                                                   |                                                                                                    |
| Plantillas de evaluación                                                                                                    | Alle and dealer                                                                                                    | 0004/05 Aswell va                                                                                                    |                                                                                                    |                                                                                                    |                                                   |                                       |                                                                   |                                                                                                    |
| s de examen                                                                                                    | Ano academico                                                                                                    | 2024/25 Anual 🗸                                                                                                    |                                                                                                    |                                                                                                    |                                                   |                                       |                                                                   |                                                                                                    |
| ultar planificacizn                                                                                                    |                                                                                                    |                                                                                                    |                                                                                                    |                                                                                                    |                                                   |                                       |                                                                   |                                                                                                    |
| Opciones avanzadas                                                                                                    | Estudios oficial                                                                                                    | es Estudios propios                                                                                                    | Tutor                                                                                                    |                                                                                                    |                                                   |                                       |                                                                   |                                                                                                    |
|                                                                                                    |                                                                                                    | Listadios propios                                                                                                    | TULOT                                                                                                    |                                                                                                    |                                                   |                                       |                                                                   |                                                                                                    |
|                                                                                                    |                                                                                                    |                                                                                                    |                                                                                                    | Grupo                                                                                                    |                                                   | -                                     |                                                                   | -                                                                                                    |
|                                                                                                    |                                                                                                    | Código 😫                                                                                                    | Asignatura 😝                                                                                                    | Centro 🕒                                                                                                  | Periodo 🗎                                         | Tipo docencia 🛛 📱                     | B Títulación B                                                    | Tipo coordinador 🛛 🗎                                                                                                    |
|                                                                                                    | k                                                                                                    | 100045 Constitucio                                                                                                    | ión y Ordenación de las Fuentes del<br>Derecho                                                                                                    | 106 Facultad de Derecho y<br>3 Ciencias Económicas y                                                      | Primer Cuatrimestre                               | GRADOS, GRAN GRUPO                    | 142 Grado de Derecho                                              |                                                                                                    |
|                                                                                                    |                                                                                                    |                                                                                                    |                                                                                                    | Empresariales<br>106 Facultad de Derecho v                                                                |                                                   |                                       | 146 PCEO Grado de Derecho                                         |                                                                                                    |
|                                                                                                    | k                                                                                                    | 100045 Constitucio                                                                                                    | ión y Ordenación de Las Fuentes del<br>Derecho                                                                                                    | 5 Ciencias Económicas y<br>Empresariales                                                                  | Primer Cuatrimestre                               | GRADOS, GRAN GRUPO                    | + Administración y Dirección<br>de Empresas                       |                                                                                                    |
|                                                                                                    |                                                                                                    | órgano                                                                                                    | os Constitucionales y Estructura                                                                                                    | 106 Facultad de Derecho y                                                                                 |                                                   |                                       |                                                                   |                                                                                                    |
|                                                                                                    | ×                                                                                                    | 100048                                                                                                    | Territorial del Estado                                                                                                    | 3 Ciencias Económicas y<br>Empresariales                                                                  | Segundo Cuatrimestre                              | GRADOS, GRAN GRUPO                    | 142 Grado de Derecho                                              |                                                                                                    |
|                                                                                                    | k                                                                                                    | 100052 Sistem                                                                                                    | na Constitucional de Derechos y                                                                                                    | 2 Ciencias Económicas y                                                                                   | Primer Cuatrimestre                               | GRADOS, GRAN GRUPO                    | 142 Grado de Derecho                                              |                                                                                                    |
|                                                                                                    |                                                                                                    |                                                                                                    | Libertades                                                                                                    | Empresariales                                                                                             |                                                   |                                       |                                                                   |                                                                                                    |
|                                                                                                    |                                                                                                    |                                                                                                    |                                                                                                    |                                                                                                    |                                                   |                                       |                                                                   |                                                                                                    |
|                                                                                                    |                                                                                                    |                                                                                                    |                                                                                                    |                                                                                                    |                                                   |                                       |                                                                   |                                                                                                    |
|                                                                                                    |                                                                                                    |                                                                                                    |                                                                                                    |                                                                                                    |                                                   |                                       |                                                                   |                                                                                                    |
|                                                                                                    |                                                                                                    |                                                                                                    |                                                                                                    |                                                                                                    |                                                   |                                       |                                                                   |                                                                                                    |
|                                                                                                    |                                                                                                    |                                                                                                    |                                                                                                    |                                                                                                    |                                                   |                                       |                                                                   | "GRANDL                                                                                                    |
| 🛱 🌖 🗿 🗐 (                                                                                                    | 9 9 0                                                                                                    | 1 - 201                                                                                                    |                                                                                                    |                                                                                                    |                                                   |                                       |                                                                   | Martura<br>Martin                                                                                                    |
| ) in C                                                                                                    | <b>9 0</b>                                                                                                    | 11 - 240                                                                                                    |                                                                                                    |                                                                                                    |                                                   |                                       |                                                                   | Tana and a second second second second second second second second second second second second second second s                                                                                                    |
| 🛱 <b>0</b> 🖬 (                                                                                                    | 9 P 0                                                                                                    |                                                                                                    |                                                                                                    |                                                                                                    |                                                   |                                       |                                                                   | No. of Concession, Name                                                                                                    |
| ps://sgagetion.ucc.es/corr × • SCM                                                                                                    | AUnided Coordinacón - In: X                                                                                                    | Campus Decente SIGMA                                                                                                    | X 🕲 Expedientes                                                                                                    | x   +                                                                                                    |                                                   |                                       |                                                                   |                                                                                                    |
| ps://egagestion.uco.es/cdi                                                                                                    | A Unidad Coordinación - In X<br>Is10/Controlador/?@d2e9d205                                                                                                    | Campus Docente SIGMA<br>ie120747b=@c8b945457e3dt                                                                                                    | X 🕑 Expedientes<br>19783-642-622465996030:896:086:3248                                                                                                    | ×   +<br>24454873497~@6cb24222d93ddd7fe4f                                                                 | aff4a70f89a3c42765e9e41                           | xc7e9d48x@b95a5be993e42               | 215ea3a0687a97288719=@5                                           | Q ± ± 0 ★ 1                                                                                                    |
| ps://egagestion.uco.es/cds                                                                                                    | A Unidad Coordinacón - In X<br>Is10/Controlador/?@d2e9d205                                                                                                    | Cempus Docente SIGMA                                                                                                    | x 🕑 Especientes<br>1e789e42ee24e5996030a98c@8c3246                                                                                                    | ×   +<br>34454873497−@6cb24222d9dddf7e4f                                                                  | aff/1a70f89a3c42765e9e41                          | c67e9d4&@b95a5be993e42                | 215ea3a0687a97288719=@5                                           | ् ।<br>२ ४ <b>७ २</b> ।                                                                                                    |
| Image: State State | A Unidad Coordinacón - In X<br>Istlo/Controlador/?@d2e9d205                                                                                                    | <ul> <li>Cempus Docente SIGMA</li> <li>ie120747b=@c8b945457e3d4</li> </ul>                                                                                                    | X O Expedientes<br>1e789e42e24e5996030a98c@8c3246                                                                                                    | ×   +<br>34454873497≈©6cb24222899ddd7€4f                                                                  | aff4a70f89a3c42765e9e41                           | c67e9d4&@b95a5be993e42                | 215ea3a0687a97288719=@5                                           | ् ।<br>२ ४ <b>३</b> ।                                                                                                    |
| Image: State State | A Unidad Coordinación - In X<br>ss10/Controlador/?@d2e9d205                                                                                                    | Cempus Docente SIGMA<br>ie120747b=@c8b945457e3d                                                                                                    | x                                                                                                    | <b>×   +</b><br>34454873497=©6cb24222a9dddf7e4f                                                           | aff4a70f89a3c42765e9e41                           | c67e9d4&@b95a5be993e42                | 215ea3a0687a97288719=@5                                           | ् ।<br>२ ह रे <b>७</b> के                                                                                                    |
| Image: Source of the second sectors     Image: Source of the second sectors       Image: Source of the second sectors     Image: Source of the second sectors                                                                                                    | A Unidad Coordinacón - In X<br>Ist 10/Controlador/7@d2e9d205                                                                                                    | Cempus Docente SIGMA<br>ie120747b=@c8b945457e3d                                                                                                    | X O Expedientes<br>1e789e42e24e5996030e384@8c3246                                                                                                    | <b>x   +</b><br>34454873497=©6cb24222893ddd77e4f                                                          | aff4a70f89a3c42765e9e41<br>Campus docente Usuarl  | c67e9d48;@b95a5be993e42               | 215ea3a0687a97288719= @5<br>(Ĵitima conexión: 25,04/2025 1        | 옥 관 ☆ 😨 ጵ [<br>1547:16) Perfil : (DSP Clave                                                                                                    |
| Image: Source of the second sectors     Image: Source of the second sectors       Image: Source of the second sectors     Image: Source of the second sectors                                                                                                    | A Unidad Coordinación - In X Ist 10/Controlador/7@d2e9d205 Mis Aplicaciones                                                                                                    | Campus Docente SIGMA<br>ie120747b=@c8b945457e3di<br>Mil cuenta → Soporte                                                                                                    | x O Expedientes<br>1e789e42e24e5996030e396/0Bc3246<br>1e7 Desconexión                                                                                                    | <b>x   +</b><br>34454873497=©6cb24222a9ddd7fe4f                                                           | aff4a70f89a3c42765e9e41<br>Campus docente Usuarl  | x67e9d48x@b95a5be993e42<br>x6         | 215ea3a0687a97288719= @5<br>(Útlima conexión: 25,04/2025 1        | 옥 관 ☆ 😨 ጵ [<br>1547:16) Perfil : (DSP Clave                                                                                                    |
| Image: Second construction       Image: Second construction       Image: Second construction         Image: Second construction       Image: Second construction       Image: Second construction         Image: Second construction       Image: Second construction       Image: Second construction       Image: Second construction         Image: Second construction       Image: Second construction       Image: Second construction       Image: Second construction         Image: Second construction       Image: Second construction       Image: Second construction       Image: Second construction         Image: Second construction       Image: Second construction       Image: Second construction       Image: Second construction         Image: Second construction       Image: Second construction       Image: Second construction       Image: Second construction         Image: Second construction       Image: Second construction       Image: Second construction       Image: Second construction         Image: Second construction       Image: Second construction       Image: Second construction       Image: Second construction         Image: Second construction       Image: Second construction       Image: Second construction       Image: Second construction         Image: Second construction       Image: Second construction       Image: Second construction       Image: Second construction         Image: Second construction                                                                                                    | A Unidad Coordinacón - In X Ist 10/Controlador/7@d2e9d205 Mis Aplicaciones CMIPUS DOCENTE > 58                                                                                                    | Campus Docente SIGMA ie120747b=@c8b945457e3d  Mi cuenta  Soport  deccionar asignatura/grupo                                                                                                    | x O Especientes<br>1e789e42e24e59966330a98c@6c3246<br>1e7 Desconexión                                                                                                    | <b>×   +</b><br>34454873497−@6cb24222d9ddd7fe4f                                                           | aff4a70189a3c42765e9e41<br>Campus docente Usuarl  | x67e9d48x@b95s5be993e42               | 215ea3a0687a97288719= @5<br>(Útlima conexión: 25,04/2025 1        | 옥 관 ☆ 😨 ጵ [<br>1547:16) Perfil : (DSP Clave                                                                                                    |
| Image: Source ex/core         Image: Source ex/core         Image: Source ex/core <td< td=""><td>A Unided Coordinación - M X Isto/Controlador/?@d2e9d205 Mis Aplicaciones CAMPUS DOCENTE &gt; Se</td><td>Campus Docente SIGMA ie120747b=@c8b945457e3d  Mi cuenta  Soport  deccionar asignatura/grupo</td><td>x O Expedientes<br/>1e789e42e24e5996030e396/0Bc3246<br/>te O Desconexión</td><td><b>×   +</b><br/>34454873497=©6cb24222a9ddd7fe4f</td><td>aff4a70f89a3c42765e9e41<br/>Campus docente Usuarl</td><td>x67e9d48.@b95a5be993e42</td><td>215ea3a0687a97288719= @5<br/>(Última conexión: 25/04/2025 1</td><td>역 년 후 🗘 🍂 [<br/>1577:16] Perfil:CDSP Clave</td></td<>                                                                                                    | A Unided Coordinación - M X Isto/Controlador/?@d2e9d205 Mis Aplicaciones CAMPUS DOCENTE > Se                                                                                                    | Campus Docente SIGMA ie120747b=@c8b945457e3d  Mi cuenta  Soport  deccionar asignatura/grupo                                                                                                    | x O Expedientes<br>1e789e42e24e5996030e396/0Bc3246<br>te O Desconexión                                                                                                    | <b>×   +</b><br>34454873497=©6cb24222a9ddd7fe4f                                                           | aff4a70f89a3c42765e9e41<br>Campus docente Usuarl  | x67e9d48.@b95a5be993e42               | 215ea3a0687a97288719= @5<br>(Última conexión: 25/04/2025 1        | 역 년 후 🗘 🍂 [<br>1577:16] Perfil:CDSP Clave                                                                                                    |
| Image: Source existent       Image: Source existent       Image: Source existent         Image: Source existent       Image: Source existent       Image: Source existent         Image: Source existe                                                                                                    | A Unidad Coordinacón - In X A Unidad Coordinacón - In X A                                                                                                    | Campus Docente SIGMA ie120747b=@c6b945457e3d  Mi cuenta  Soportu  teccionar asignatura/grupo                                                                                                    | x Cipedentes<br>1e789e42e24e5996030e96c@e23246<br>1e789e42e2de5996030e96c@e23246                                                                                                    | <b>x   +</b><br>84454873497=©6cb24222899ddd7fe4f                                                          | aff/1a70f89a3c42765e9e41<br>Campus docente Usuarl | c67e9d4&@b95a5be993e42                | 215ea3a0687a97288719=@5<br>Oltima conexión: 25/04/2025 1          | 옥 말 ☆ 🗘 🔭 [<br>1147:16) Perfil:(DSP Clave                                                                                                    |
| Image: Construction       Image: Construction       Image: Construction<                                                                                                    | A Unidad Coordinacón - N X A Unidad Coordinacón - N X A Unidad Coordinacón                                                                                                    | Cempus Docents SIGMA ie1207470=@c6b945457e3d  Mi cuenta  Soportu eleccionar asignatura/grupo 106 - Facuti 106-7 Facuti                                                                                                    | X C Especientes     Interferences     Posconexión  tad de Derecho y Ciencias Económ  tad de Derecho y Ciencias Económ  tad A Derecho y Ciencias Económ  tad A Derecho y Ciencias Económ  tad A Derecho y Ciencias Económ  tad A Derecho y Cienc                                                                                                    | ×   +<br>34454873497=©6cb24222d9ddd7f4df<br>14cas y Empresariales                                         | aff4a70189a3c42765a9e41<br>Campus docente Usuari  | c67e9d48,@b95a5be993e42               | 215ea3a0687a97288719= @5                                          | 역 말 ☆ 💁 🖡  <br>11×716) Perfit : CDSP Clave                                                                                                    |
| Image: Contract of the second sectors       X       Image: Source sectors         Image: Contract of the sector sectors       Image: Contract of the sector sectors         Image: Contract of the sector sectors       Image: Contract of the sector sectors         Image: Contract of the sectors       Image: Contract of the sectors         Image: Contract of the sectors       Image: Contract of the sectors                                                                                                    | A Unidad Coordinacón - X      X                                                                                                    | Cempus Docente SIGMA<br>ie120747b=@c8b945457e3da<br>Mi cuenta Soporta<br>teccionar asignatuara/grupo<br>106 - Facuti<br>100078 Trai<br>99                                                                                                    | X C Expedientes     Ver 109-642e2/4e5996030/e98/s@ec3246     Ver 2010/2010/e98/s@ec3246     Ver 2010/2010/2010/2010/2010/2010/2010/2010                                                                                                    | ×   +<br>34454873497=@6cb24222d9ddd7?e4f<br>1icas y Empreseriales                                         | aff4a70189a3c42765e9e41<br>Campus docente Usuarl  | c67e9d48x@b95a5be993e42               | 215ea3a0687a97288719= @s<br>Kiltima conexión: 25/04/2025 1        | 역 관 ☆ 🌑 🔺  <br>1:47:16) Perfil : (DSP Clave                                                                                                    |
| Image: Construction uccession:       X       Image: Construction uccession:         Image: Construction uccession:       X       Image: Construction uccession:         Image: Construction uccession:       Image: Construction uccession:       Image: Construction uccession:         Image: Construction:       Image: Construction:       Image: Construction:       Image: Construction:         Image: Construction:       Image: Construction:       Image: Construction:       Image: Construction:         Image: Construction:       Image: Construction:       Image: Construction:       Image: Construction:         Image: Construction:       Image: Construction:       Image: Construction:       Image: Construction:         Image: Construction:       Image: Construction:       Image: Construction:       Image: Construction:         Image: Construction:       Image: Construction:       Image: Construction:       Image: Construction:         Image: Construction:       Image: Construction:       Image: Construction:       Image: Construction:         Image: Construction:       Image: Construction:       Image: Construction:       Image: Construction:       Image: Construction:         Image: Construction:       Image: Construction:       Image: Construction:       Image: Construction:       Image: Construction:       Image: Construction:       Image: Construction:       Image: Con                                                                                                    | A Unidad Coordinacón - X     X                                                                                                    | Cempus Docente SIGMA<br>ie120747b=@c8b945457e3de<br>Mi cuenta Soporte<br>teccionar asignatura/grupo<br>106 - Facuti<br>100078 Trai<br>99<br>TEORIA                                                                                                    | x C Especientes<br>ler 789e42e24e5996030e98cm0c3246<br>xe C Desconexión                                                                                                    | ×   +<br>34454873497-@6cb24222d9ddd7?e4f<br>1icas y Empresariales                                         | aff4a70189a3c42765e9e41<br>Campus decente Usuari  | c67e9d48x@b95a5be993e42               | 215ea3a0687a97288719= @5<br>Kiltima conexión: 25/04/2025 1        | 역 관 ☆ 🌑 🔺  <br>1:47:16) Perfil : (DSP Clave                                                                                                    |
| Image: Second constraints       Image: Second constraints         Image: Second constraints       Image: Second constraints                                                                                                    | A Unidad Coordinación - Im X  A Unidad Coordinación - Im X  Sta 10/Controlador/7@d2e9d209  Mis Aplicaciones  CAMPUS DOCENTE > Se  Compo Contro Asignatura Grupo Tipo docencia  Estudiantes d                                                                                                    | Campus Docente SIGMA<br>ie 120747b=@c8b945457e3da<br>Mi cuenta • Soporta<br>tecclonar asignatura/grupo<br>106= Facuti<br>100078 Trai<br>99<br>TEORÍA<br>te La asignatura                                                                                                    | x C Especientes<br>le 789e42e24e5996030e98cm0c3240<br>xe Desconexión                                                                                                    | ×   +<br>34454873497=©6cb24222d9ddd77edf<br>1icas y Empresariales                                         | aff4a70189a3c42765e9e41<br>Campus docente Usuari  | c67e9d48;@b95a5be993e42<br>3/a        | 215ea3a0687a97288719= @5<br>(Jitima conexión: 25/04/2025 1        | 역 관 ☆ 🔮 🕷  <br>1:47:16) Perfil : CDSP Clave                                                                                                    |
| Image: Second construction       Image: Second construction       Image: Second construction         Image: Second construction       Image: Second construction       Image: Second construction         Image: Second construction       Image: Second construction       Image: Second construction         Image: Second construction       Image: Second construction       Image: Second construction         Image: Second construction       Image: Second construction       Image: Second construction         Image: Second construction       Image: Second construction       Image: Second construction         Image: Second construction       Image: Second construction       Image: Second construction         Image: Second construction       Image: Second construction       Image: Second construction         Image: Second construction       Image: Second construction       Image: Second construction         Image: Second construction       Image: Second construction       Image: Second construction         Image: Second construction       Image: Second construction       Image: Second construction         Image: Second construction       Image: Second construction       Image: Second construction         Image: Second construction       Image: Second construction       Image: Second construction         Image: Second construction       Image: Second construction       Image: Second construction                                                                                                    | A Unided Coordinación - N X  A Unided Coordinación - N X  Stal//Controlado//7@d2e9d205  Mis Aplicaciones  CAMPUS DOCENTE > 5e  Compus Docente Centro Asignatura Grupo Tipo docencia  Estudiantes  Tipo getudiantes                                                                                                    | Campus Docente SIGMA<br>ie 120747b=@c8b945457e3de<br>Mi cuenta • Soporte<br>tecclonar asignatura/grupo<br>106= Facult<br>100078 Ta<br>9<br>TEORÍA<br>ie La asignatura<br>Estudiantes martendar                                                                                                    | x Cipacientes  ie 799e42e224e5996030e980@8c3246  ie Cipacientes  te Cipacientes  ted de Derecho y Ciencias Económ teajo Fin de Grado  dos                                                                                                    | ×   +<br>34454873497=⊕6cb24222d9ddd77e4f                                                                  | aff4a70f89a3c42765e9e41<br>Campus docente Usuari  | c57e9d48.@b95a5be993e42               | 215ea3a0687a97288719= @5<br>(Ĵitima conexión: 25/04/2025 1        | 옥 관 ☆ 🌑 🔆  <br>11×7:16) Perfil : CDSP Clave                                                                                                    |
| Image: Second construction       Image: Second construction       Image: Second construction         Image: Second construction       Image: Second construction       Image: Second construction         Image: Second construction       Image: Second construction       Image: Second construction         Image: Second construction       Image: Second construction       Image: Second construction         Image: Second construction       Image: Second construction       Image: Second construction         Image: Second construction       Image: Second construction       Image: Second construction         Image: Second construction       Image: Second construction       Image: Second construction         Image: Second construction       Image: Second construction       Image: Second construction         Image: Second construction       Image: Second construction       Image: Second construction         Image: Second construction       Image: Second construction       Image: Second construction         Image: Second construction       Image: Second construction       Image: Second construction         Image: Second construction       Image: Second construction       Image: Second construction         Image: Second construction       Image: Second construction       Image: Second construction         Image: Second construction       Image: Second construction       Image: Second construction                                                                                                    | A Unided Coordinación - In X<br>as 10/Controlador/7@d2e9d205<br>Mis Aplicaciones<br>COMPUS DOCENTE > Se<br>Docente<br>Centro<br>Asignatura<br>Grupo<br>Tipo docencia<br>Estudiantes d<br>Tipo estudiantes                                                                                                    | Campus Docente SIGMA<br>ie120747b=@c8b945457e3or<br>Mi cuenta • Soporto<br>teccionar asignatura/grupo<br>106- Faculti<br>100078 Tra<br>9 TEORÍA<br>ie La asignatura<br>Estudiantes matriculac                                                                                                    | x Condentes                                                                                                    | ×   +<br>34454873497-@6cb24222d9ddd77e4f                                                                  | aff4a70f89a3c42765e9e41<br>Campus docente Usuari  | c57e9d48,@b95a5be993e42<br>x/a        | 215ea3a0687a97288719= @5<br>(Ütilma conexión: 25;04/2025 1        | <ul> <li>Q (2) (2) (2) (2) (2) (2) (2) (2) (2) (2)</li></ul>                                                                                                    |
| Image: Second construction       Image: Second construction       Image: Second construction         Image: Second construction       Image: Second construction       Image: Second construction         Image: Second construction       Image: Second construction       Image: Second construction         Image: Second construction       Image: Second construction       Image: Second construction         Image: Second construction       Image: Second construction       Image: Second construction         Image: Second construction       Image: Second construction       Image: Second construction         Image: Second construction       Image: Second construction       Image: Second construction         Image: Second construction       Image: Second construction       Image: Second construction         Image: Second construction       Image: Second construction       Image: Second construction         Image: Second construction       Image: Second construction       Image: Second construction         Image: Second construction       Image: Second construction       Image: Second construction         Image: Second construction       Image: Second construction       Image: Second construction         Image: Second construction       Image: Second construction       Image: Second construction         Image: Second construction       Image: Second construction       Image: Second construction                                                                                                    | A Unidad Coordinación - • • ×<br>st 10/Controlador/7@d2e9d205<br>Mis Aplicaciones<br>CAMPUS DOCENTE > Ser<br>Docente<br>Centro<br>Asignatura<br>Grupo<br>Tipo docencia<br>Estudiantes de<br>Tipo estudiantes                                                                                                    | Campus Docente SIGMA<br>ie120747b=@c8b945457e3de<br>Mi cuenta Signetura/grupo<br>106 - Facult<br>100078 Tri<br>99 T<br>TEORÍA<br>te La asignatura<br>Estudiantes matriculad                                                                                                    | x Constants<br>le 739e42e22e5996030e98c@8c3246<br>le Constitution<br>tad de Derecho y Ciencias Económ<br>tad de Derecho y Ciencias Económ<br>tad de Derecho y Ciencias Económ<br>tad de Serecho y Ciencias Económ                                                                                                    | ×   +<br>24454873497-@6cb24222d9dddf7e4f<br>iicas y Empresariales                                         | eff4a70f89a3c42765e9e41<br>Campus docente Usuari  | c67e9d48,@b95a5be993e42<br>0/a        | 215ea3a0687a97288719= @5<br>(Ĵitima conexión: 25,04/2025 1        | Q. L2 ☆ ② ★ [<br>1×716] Perfil: CD5P Clave                                                                                                    |
| Image: Construction used exact in a second second secon              | A Unidad Coordinación - N X<br>as10/Controlador/7@d2e9d205<br>Mis Aplicaciones<br>COMPUS DOCENTE > Se<br>Compo<br>Tipo docencia<br>Estudiantes d<br>Tipo estudiantes                                                                                                    | Campus Decents SIGMA ie120747b=@c8b945457e3di Mi cuenta Signatura/grupo 106- Facuti 100078 Trai 99 9 1100728 Trai 99 120RIA le La asignatura Estudiantes matriculad                                                                                                    | x Constants<br>ler28e42e24e5996030a98c@8c3248<br>ler28e42e24e5996030a98c@8c3248<br>let Constant<br>let Constant<br>let Const | ×   +         24454873497=@6cb24222d9dddf7e4f         icas y Empresariales         icas y Empresariales   | aff4a70189a3c42765e9e41<br>Campus docente Usuari  | c67e9d48,@b95a5be993e42<br>a/a        | 215ea3a0687a97288719= @5<br>(Útlima conexión: 25/04/2025 1        | Q @ ☆ ② ★ [] 157:16) Perfil: (D5P Clave 8 NIA                                                                                                    |
| Image: Constraint of the second of the second of the se              | A Unidad Coordinación - * X<br>as10/Controlador/?@d2e9d205<br>Mis Aplicaciones<br>CAMPUS DOCENTE > Se<br>Cocente<br>Casignatura<br>Grupo<br>Tipo docencia<br>Estudiantes<br>Casignatura<br>Grupo<br>Tipo estudiantes<br>Cocente                                                                                                    | Campus Docente SIGMA ie120747b=@c8b945457e3di Mi cuenta - Soporte feccionar asignatura/grupo 106- Facuti 100078 Trai 99 TEORIA ie La asignatura Estudiantes matriculac                                                                                                    | x Specients le789e42e24e5996030e96c@6c3246 le789e42e24e5996030e96c@6c3246 le789e42e24e599600 le789e42e24e599600 le780e42e24e599600 le780e42e42e24e599600 le780e42e42e42e42e42e42e44 le780e444 le780e44 le780e444 le780e444 le780e444 le780e44 le780e444 le780e44 le780e44 le780                                                                                                    | ×       +         24454873497-@6cb24222d9dddf7e4f         ilcas y Empresariales         Apellidos, nombre | aff4a70f89a3c42765e9e41<br>Campus docente Usuarf  | c67e9d48.@b95a5be999e42<br>5/a<br>1/a | 215ea3a0687a97288719= @5<br>(Útlima conexión: 25/04/2025 1        | Q         Image: CDSP         Clave           1:47:16)         Perfit: CDSP         Clave           1         MIA         Image: Clave                                                                                                    |
| Image: Source existing and the source existing and the source existing               | A Unided Coordinación - 11 X<br>asto//Controlador/?@d2e9d205<br>Mis Aplicaciones<br>CAMPUS DOCENTE > Ser<br>Docento<br>Catignatura<br>Grupo<br>Tipo docencia<br>Estudiantes<br>Cipo estudiantes                                                                                                    | Campus Docente SIGMA ie120747b=@c8b945457e3di Mi cuenta v Soporta feccionar asignatura/grupo I.06 - Facuti 100078 Trai 99 TEORIA ie La asignatura Estudiantes matriculad indante                                                                                                    | x O Experients<br>le 789e42e24e5996030a98c@6c3246<br>le O Desconexión<br>tad de Derecho y Ciencias Económ<br>ibajo Fin de Grado                                                                                                    | x       +         24454873497-@6cb24222d9ddd7re4f         nicas y Empresariales         ApetLidos, nombre | aff/4a701899a3c42765e9e41                         | c67e9d48;@b95a5be993e42               | 215ea3a0687a97288719= @S<br>(Última conexidon: 25/04/2025 1       | <ul> <li>Q. (2) (2) (2) (2) (2) (2) (2) (2) (2) (2)</li></ul>                                                                                                    |
| Image: Construction uccessive:       Image: Construction uccessive:         Image: Construction uccessive:       Image: Construction uccessive:         Image: Constructi                                                                                                    | A Unidad Coordinacón - in X<br>A Unidad Coordinacón - in X<br>Sata/Controlador/7@d2e9d2005<br>Mis Aplicaciones<br>CAMPUS DOCENTE > Se<br>Docente<br>CAMPUS DOCENTE > Se<br>Docente<br>Calignatura<br>Grupo<br>Tipo docencia<br>Estudiantes<br>Cipo estudiantes<br>Cipo estudiantes<br>Cipo estudiantes<br>Cipo estudiantes                                                                                                    | Campus Docente SIGMA ie120747b=@c8b945457e3d  Mi cuenta  Soport  teccionar asignatura/grupo  106- Facuti 100078 Trai 99 TEORIA  te La asignatura Estudiantes matriculac  tudiante                                                                                                    | x C Especientes<br>er 793-et2e24e5996030e96x90e3246<br>te Desconexión<br>tad de Derecho y Clencias Económ<br>tad de Derecho y Clencias Económ<br>tad de Serecho y Clencias Económ                                                                                                    | x +<br>34454873497=@6cb24222d9ddd7f4df<br>Nicas y Empresariales<br>Apallidos, nombre                      | affAa70189a3cd2765e9e41<br>Campus docente Usuari  | c57e9448;@b95a5be993e42               | 215ea3a0687a97288719- @S<br>(Oltima conexión: 25/04/2025 1        | Q         P         Image: CDSP         Clave           11x872160         Perfil : CDSP         Clave                                                                                                    |
| Image: Constraint of the second sectors       Image: Constraint of the second sectors         Image: Constraint of the second sectors         Image: Constraint of the second sect                                                                                                    | A Unidad Coordinacón - IN X<br>A Unidad Coordinacón - IN X<br>A Unidad Coordin | Compus Docente SIGMA Compus Docente SIGMA iei 120747b=@c8b945457e3dd Mi cuenta • Soportu teccionar asignatura/grupo L06- Facuti 100/28 Trai 909 TEORIA le La asignatura Estudiantes matriculac Indiante                                                                                                    | x C Especientes<br>le 709e42e24e5996030e96x0ec3246<br>xe Desconexión<br>tad de Derecho y Clencias Económ<br>tad de Derecho y Clencias Económ<br>tad os                                                                                                    | x +<br>4454873497=@6cb24222d9dddf7e4f<br>hicas y Empresariales<br>Apellidos, nombre                       | affAa70189a3cd2765e9e41<br>Campus docente Usuari  | c67e9448,@b95a5be993e42       va      | 215ea3a0687e97288719- @5<br>©Itima conextón: 25/04/2025 1         | Q         P         P         Image: CDSP         Classe           11x87:160         Perfil : CDSP         Classe         Image: CDSP         Classe           Image: CDSP         MitA         Image: CDSP         Classe         Image: CDSP         Classe                                                                                                    |
| Image: Construction of the second sectors       Image: Construction of the second sectors         Image: Construction of the second sectors         Image: Construction of the sectors         Image: Construction of the sectors         Image: Construction of the sectors         Image: Construction of the sectors         Image: Con                                                                                                    | A Unidad Coordinacón - X<br>A Unidad Coordinacón - X<br>A Unidad Coordinacón - X<br>X<br>A Unidad Coordinacón - X<br>A Unidad Coordinacón - X<br>A Unidad Coordinacón - X<br>A Unidad Coordinacón                                                   | Compus Docente SIGMA ie 120747b=@c8b945457e3da Mi cuenta  Soportu 106 - Facuti 10078 Trai 99 TEORIA ie La asignatura Estudiantes matriculac indiante utilantes 5                                                                                                    | x C Especientes<br>le 739e4Ze2Ae5996x30e90xx90c3246<br>te C Perceho y Clencias Económ<br>tiad de Derecho y Clencias Económ<br>tiado Fin de Grado                                                                                                    | x     +       34454873497=@6cb24222d9dddf?e4f       nicas y Empresariales       Apellidos, nombre         | aff4a701899a3c42765e9e41                          | C67e9348.@b95a5be993e42               | 215ea3a0687e97288719= @5<br>©11tima conexión: 25/04/2025 1        | Q         P         Q         Q |
| Image: Construction of the second sectors       Image: Construction of the second sector         Image: Construction of the second sector         Image: Construction of the second sector         Image: Construction of the second sector         Image: Construction of the second sector         Image: Construction of the second sector         Image: Construction of the second sector         Image: Construction of the second sector         Image: Construction of the second sector         Image: Construction of the second sector         Image: Construction of the second sector         Image: Construction of the second sector         Image: Construction of the second sector         Image: Construction of the sector         Image: Construction of the sect                                                                                                    | A Unidad Coordinacón - X  A Unidad Coordinacón - X  A Unidad Coordina                                                                                                    | Compus Docente SIGMA  Compus Docente SIGMA  I 20747b=@c8b945457e3de  Mi cuenta  Soporta  I 06- Facuti I 00078 Trai 99 9 TEORÍA  Le asignatura  Estudiantes matriculad  Ludante Ludante Ludantes 5  Ludantes 5  Lu | x C Especientes<br>le 789e42e24e5996030e98ce063246<br>2e C Desconexión<br>tad de Derecho y Ciencias Económ<br>ibajo Fin de Grado                                                                                                    | x     +       34454873497=@6cb24222d9dddf7e4f       nicas y Empresariales       ApelLidos, nombre         | aff4a70189a3c42765e9e41                           | c67e9d48,@b95a5be993e42               | 215ea3a0687a97288719= @5<br>()Itima conexión: 25/04/2025 1<br>    | INA                                                                                                    |
| Image: Construction with a second section with a second section with a second section with a second section with a second section second second se              | A Unidad Coordinacón - X  A Unidad Coordinacón - X  A Unidad Coordina                                                                                                    | Campus Docente SIGMA ie 120747b=@c8tb945457e3de Mi cuenta > Soporte 106e- Facult 100078 Tral 90 TEORIA ie La asignatura Estudiantes matriculac iudiantes 5                                                                                                    | x Closefettes                                                                                                    | ×       +         M454873497-@6cb24222d90ddf7e4f         Nicas y Empresariales         Apellidos, nombre  | aff4a70189a3c42765e9e41<br>Campus docente Usuari  | c67e9d48,@b95a5be993e42               | 215ea3a0687a97288719= @5<br>()Itima conexión: 25/04/2025 1<br>DNI | I:x7:16)         Perfit : CDSP         Clave           I:x7:16)         Perfit : CDSP         Clave                                                                                                    |
| Image: Construction of the second sectors       Image: Construction of the second sector sector sector sectors         Image: Construction of the second sector sector sectors       Image: Construction of the second sector sector sectors         Image: Construction of the second sector sector sectors       Image: Construction of the sector sector sector sectors         Image: Construction of the sectors       Image: Construction of the sectors         Image: Construction of the sectors       Image: Construction of the sectors         Image: Construction of the sectors       Image: Construction of the sectors         Image: Construction of the sectors       Image: Construction of the sectors         Image: Construction of the sectors       Image: Construction of the sectors         Image: Construction of the sectors       Image: Construction of the sectors         Image: Construction of the sectors       Image: Construction of the sectors         Image: Construction of the sectors       Image: Construction of the sectors         Image: Construction of the sectors       Image: Construction of the sectors         Image: Construction of the sectors       Image: Construction of the sectors         Image: Construction of the sectors       Image: Construction of the sectors         Image: Construction of the sectors       Image: Construction of the sectors         Image: Construction of the sectors       Image: Construction of the sectors                                                                                                    | A Unidad Coordinación - IN X  Status  A Unidad Coordinación - IN X  Status  A Unidad Coordinación - IN X  Status  Status  A Unidad Coordinación - IN X  Status  A Unidad Coordinación - IN X  Status  A Unidad Coordinación -                                                                                                    | Campus Docente SIGMA Campus Docente SIGMA ie120747b=@c8b945457e3de Mi cuenta • Soporte Campus Contractional Campus Contractional Campu | x Construction                                                                                                    | ×       +         34454873497-@6cb24222d9dddf7e4f         Nicas y Empresariales         Apellidos, nombre | aff4a70189a3cd2765e9ed1<br>Campus docente Usuari  | c67e9d48,@b95a5be993e42               | 215ea3a0687a97288719= @5<br>(Ĵitima conexión: 25/04/2025 1        |                                                                                                    |

### 2. Acceder a Calificaciones/calificar finales:

| https://vega.gestion.uco.es/cosm 🗙   🌻 SIG                                               | MA Unidad Coordinación - Ini 🤉                            | 🗸 🕲 Campus Doce       | nte SIGMA 🗙                                            | Expedientes                              | ×   +                      |                                   |                         |                               | v = 1                      |
|------------------------------------------------------------------------------------------|-----------------------------------------------------------|-----------------------|--------------------------------------------------------|------------------------------------------|----------------------------|-----------------------------------|-------------------------|-------------------------------|----------------------------|
| → C ①   vega.gestion.uco.es/                                                             | cds10/Controlador/?@d2e9                                  | d205e120747b=@cl      | 3b945457e3de789e4                                      | 42e24e5996030a9&@8c3248                  | 4454873497=@8b331028a6a05a | a28419712bbe2eb7240fa4a4da9819f51 | 0425a220f12bc3845f8t@b9 | 5a5be993e4215ea3a0 🔍          | ය 🖈 🙂 🖈 🗖                  |
| UNIVERSIDAD<br>D CORDOBA                                                                 | Mir Anlinacionar                                          | Micuenta              | - Separta -                                            | Decennyión                               |                            | Compus docente Usuario/a -        | (Úttima                 | conexión: 25/04/2025 11:47:16 | ) Perfil : CDSP CLave : 00 |
| CAMPUS DOCENTE                                                                           |                                                           | > Calificaciones > Ca | lificar finales                                        | DESCONCATON                              |                            |                                   |                         |                               |                            |
| eleccionar asignatura/grupo<br>Mis alumnos<br>Plantillas de evaluación<br>Calificaciones | Docente<br>Centro<br>Asignatura<br>Grupo<br>Tipo docencia |                       | 106 - Facultad de<br>100078 Trabajo Fi<br>99<br>TEORÍA | Derecho y Clenclas Económ<br>in de Grado | icas y Empresariales       |                                   |                         |                               |                            |
| alificar finales                                                                         | Calificacio                                               | nes finales           |                                                        |                                          |                            |                                   |                         |                               |                            |
| Listado de calificaciones<br>Calificar actas recuperación                                | Convocatoria                                              |                       | 1*0                                                    | onvocatoria 🗸                            |                            |                                   |                         |                               |                            |
| Listado acta resumen                                                                     |                                                           | Datos d               | e los estudiantes                                      |                                          | D                          | locente                           |                         | Actas                         |                            |
| tas de examen                                                                            | DI                                                        | NI 🛛 NIA 🖸            | Apellidos                                              | 🖸 Nombre 🖸                               | Calificación final         | 1 <sup>a</sup> Convocatoria       |                         | 1ª Convocatoria               | 2ª Convocatoria            |
| sultar planificacian                                                                     | <b>4</b>                                                  |                       |                                                        |                                          | No calificable             | No calificable                    |                         | 0 IN                          |                            |
| Opciones avanzadas                                                                       | <b>4</b>                                                  |                       |                                                        |                                          |                            | Pendiente de calificar 🗸          | -                       | -                             | -                          |
|                                                                                          | 4                                                         |                       |                                                        |                                          |                            | Pendiente de calificar 🗸          |                         |                               |                            |
|                                                                                          | - <b>4</b>                                                |                       |                                                        |                                          |                            | Pendiente de calificar 🗸          |                         |                               | -                          |
|                                                                                          | <b>4</b>                                                  |                       |                                                        |                                          | 7                          | Notable                           |                         | 7 N                           |                            |
|                                                                                          |                                                           |                       |                                                        |                                          | Núm                        | ero de estudiantes 5              |                         |                               |                            |
|                                                                                          |                                                           |                       |                                                        |                                          |                            | ] Grabar                          |                         |                               |                            |

• • 💷

# 📲 👸 🥥 🖬 🕹 👂 🧿

- 3. Se califica y graba
- 4. Ir a actas de examen, seleccionar el/la alumno/a y traspasar

|                          | Mis Aplicaciones Mi cue     | nta 👻 Soporte 👻 Desconexión                            | emperenter oberny                                     |                 |
|--------------------------|-----------------------------|--------------------------------------------------------|-------------------------------------------------------|-----------------|
| AMPUS DOCENTE            | CAMPUS DOCENTE > Actas de e | amen                                                   |                                                       |                 |
| ccionar asignatura/grupo |                             |                                                        |                                                       |                 |
| Mis alumnos              | Centro                      | 106 - Facultad de Derecho y Ciencias Económicas y Empi | esariales                                             |                 |
| Plantillas de evaluación | Asignatura                  | 100078 Trabajo Fin de Grado                            |                                                       |                 |
| Calificaciones           | Grupo<br>Tipo docencia      | 99<br>TEORÍA                                           |                                                       |                 |
| s de examen              |                             |                                                        |                                                       |                 |
| ultar planificaci¿n      | Traspasar calificaci        | ones al acta                                           |                                                       |                 |
|                          |                             | Seleccionar Fecha                                      | revisión <u>Traspasar</u> Cerrar el acta de<br>examen | Generar Listado |
|                          |                             |                                                        | INFORMACIÓN                                           |                 |
|                          | ¿Desea traspasar las califi | aciones al acta?                                       |                                                       |                 |
|                          |                             |                                                        |                                                       |                 |

### 5. Por último, cerrar el acta.

| ← → C △ ■ vegagestion.ucc.es/     UNIVERSIDAD     D CORDOBA | :ds10/Controlador/?@d2e9di | 0.05e120747b=@c8b945457e3de789e42e24e5996030a9&@6c32484454873497=@32d0e86 | ff2757365ff&@b95a5be993e4215ea3a0887a972 | 88719-@5fb712eacc1d8bcd8@f34addf269d6d Q 🕑 🛧 🗢 🖈 🗖 🏝          |
|-------------------------------------------------------------|----------------------------|---------------------------------------------------------------------------|------------------------------------------|---------------------------------------------------------------|
|                                                             | Mis Aplicaciones           | Mi cuenta 👻 Soporte 👻 Desconexión                                         | Campus docente Usuario/a                 | Ittima conexion: 24/04/2025 15:21:42) Pemil: CDSP Clave: 0000 |
| *                                                           |                            | . Artor do express                                                        |                                          |                                                               |
| Campus docente                                              | CAMPOS DOCENTE >           | Actas de examen                                                           |                                          |                                                               |
| Deposito on-line de tesis                                   | Docente<br>Centro          | 6947<br>106 - Facultad de Derecho y Ciencias Económicas y Empresariales   |                                          |                                                               |
| Seguimiento Tesis y TFG                                     | Asignatura                 | 100078 Trabajo Fin de Grado<br>99                                         |                                          |                                                               |
| Trab.Fin Estudios y Pr.Empre                                | ulta alumnos centro        | TEORÍA                                                                    |                                          |                                                               |
| Tutor                                                       | TFEPE                      |                                                                           |                                          |                                                               |
|                                                             |                            |                                                                           |                                          |                                                               |
|                                                             |                            |                                                                           |                                          | — <u> </u>                                                    |
|                                                             |                            | Seleccionar Fecha revisión                                                | Traspasar <u>Cerrar el acta de</u>       | Generar listado                                               |
|                                                             |                            |                                                                           | <u>examen</u>                            |                                                               |
|                                                             |                            |                                                                           | CERRAR ACTA                              |                                                               |
|                                                             | 2Desea continua            | ar con el cierre del acta?                                                |                                          |                                                               |
|                                                             |                            |                                                                           |                                          |                                                               |
|                                                             |                            | ✓ A                                                                       | ceptar 🖉 Cancelar                        |                                                               |
|                                                             |                            |                                                                           |                                          |                                                               |
|                                                             |                            |                                                                           |                                          |                                                               |
|                                                             |                            |                                                                           |                                          |                                                               |
|                                                             |                            |                                                                           |                                          |                                                               |

## **FIRMA**

#### Durante el actual curso 24/25 aún no se pueden firmar las actas a través de portafirmas por una incidencia en el sistema que se está intentando solucionar desde Sigma Barcelona.

Por ello el procedimiento de firma es el siguiente:

- 1. Una vez cerrada el acta se descarga y firma con Adobe
- 2. Una vez firmada y en formato PDF se accede a Trab. Fin Estudios y Pr. Empresa/Tutor TFEPE/consulta de alumnos tutorizados/Trabajos de fin de estudios

| LTROS - MOSTRANDO 0 DE 0 ESTUDIANTES |
|--------------------------------------|
| LTROS - MOSTRANDO 0 DE 0 ESTUDIANTES |
| LTROS - MOSTRANDO 0 DE 0 ESTUDIANTES |
| LTROS - MOSTRANDO 0 DE 0 ESTUDIANTES |
| LTROS - MOSTRANDO 0 DE 0 ESTUDIANTES |
| LTROS · MOSTRANDO 0 DE 0 ESTUDIANTES |
| LTROS · MOSTRANDO 0 DE 0 ESTUDIANTES |
| LTROS - MOSTRANDO 0 DE 0 ESTUDIANTES |
| LTROS · MOSTRANDO 0 DE 0 ESTUDIANTES |
| LTROS · MOSTRANDO 0 DE 0 ESTUDIANTES |
| LTROS · MOSTRANDO 0 DE 0 ESTUDIANTES |
| LTROS · MOSTRANDO 0 DE 0 ESTUDIANTES |
|                                      |
|                                      |
|                                      |
|                                      |
|                                      |
|                                      |
|                                      |
|                                      |
|                                      |
|                                      |
|                                      |
| 🔎 Filtrar 🖉 Limpiar filtros          |
| 🔎 Filtrar 🖉 Limpiar filtros          |
| P Filtrar Limpiar filtros            |
|                                      |

3. Acceder a la derecha de la pantalla, botón rojo: "Ir a espacio TFE",

| NIA DNI/Pasaport | e Apellidos, Nombre | Seguimiento<br>estudiante | Oferta                                                                                                    | Detalles<br>oferta | Centro                                                                      | Plan                      | Asignaturas<br>destino | Estado espacio TFE | Mi ultimo<br>acceso | Gestiones<br>en espera | Acceso espacio TFE |
|------------------|---------------------|---------------------------|----------------------------------------------------------------------------------------------------|--------------------|-----------------------------------------------------------------------------|---------------------------|------------------------|--------------------|---------------------|------------------------|--------------------|
| -                |                     |                           | 5 estu                                                                                                    | idiantes en c      | onvocatoria 905                                                             | - TFG Derecl              | ho 2024/25             |                    |                     | ·                      |                    |
|                  |                     | Þ                         | 45136 -<br>Derecho<br>Constitucional:<br>fuerzas<br>armadas                                                                                                    | Þ                  | 106 - Facultad<br>de Derecho y<br>Ciencias<br>Económicas y<br>Empresariales | 142 - Grado<br>de Derecho | Þ                      | Trabajo en curso   | 21/04/2025          | No                     | Ir a espacio TFE   |
|                  |                     | Þ                         | 45133 -<br>Derecho<br>Constitucional<br>(Derecho a la<br>intimidad y<br>protección de<br>datos)                                                                                                    | P                  | 106 - Facultad<br>de Derecho y<br>Ciencias<br>Económicas y<br>Empresariales | 142 - Grado<br>de Derecho | P                      | Trabajo en curso   | 21/04/2025          | No                     | Ir a espacio TFE   |
|                  |                     | Þ                         | 45134 -<br>Derecho<br>Constitucionati:<br>libertad de<br>expresión y<br>redes sociales:<br>el papel de las<br>redes sociales<br>como nuevo<br>espacio de<br>creación y su<br>tratamiento en<br>el Derecho<br>Constitucionati | D                  | 106 - Facultad<br>de Derecho y<br>Ciencias<br>Económicas y<br>Empresariales | 142 - Grado<br>de Derecho |                        | Trabajo en curso   | Sin accesos         | No                     | Ir a espacio TFE   |
|                  |                     | Þ                         | 45135 -<br>Derecho<br>Constitucional:<br>política de<br>turismo en la<br>Comunidad<br>Autónoma de<br>Andalucía                                                                                                    | Þ                  | 106 - Facultad<br>de Derecho y<br>Ciencias<br>Económicas y<br>Empresariales | 142 - Grado<br>de Derecho | Þ                      | Trabajo en curso   | Sin accesos         | No                     | Ir a espacio TFE   |
|                  |                     | <b>i</b> z                | 45137 -<br>Derecho<br>Constitucional:<br>el uso de las<br>bodycams en la<br>policía, impacto,<br>eficacia y retos                                                                                                    | 1                  | 106 - Facultad<br>de Derecho y<br>Ciencias<br>Económicas y<br>Empresariales | 142 - Grado<br>de Derecho |                        | Defensa realizada  | 21/04/2025          | Sí                     | Ir a espacio TFE   |

4. Una vez dentro del **"Espacio Alumno"**, en **"Resumen de documentación disponible"** encontramos la carpeta **"Documentación de evaluación del trabajo de fin de estudios"** con una indicación en amarillo, indicando que hay documentación pendiente:

| Mis Aplicaciones Mi cuenta + Soporte + Desconexión                                                                                                    |                                             |                                                                                                    |
|----------------------------------------------------------------------------------------------------|---------------------------------------------|----------------------------------------------------------------------------------------------------|
| C Defensa realizada                                                                                                    |                                             | eficacia y retos                                                                                                    |
| O hace un dia (jueves, 24 de abril de 2025 12 11)                                                                                                    |                                             | Publicación en archivo elec El plazo de entrega de la<br>decumentación de ovaluación del trab                                                                                                    |
| La presentación y defensa del trabajo de fin de estudios ya se ha realizado                                                                                                    |                                             | Publicación no autorizada finaliza (en 5 meses)                                                                                                    |
|                                                                                                    |                                             | Documentación del trabajo                                                                                                    |
| Progreso de tus gestiones                                                                                                    | resumen de tus gestiones pendientes         | The second second se |
|                                                                                                    |                                             |                                                                                                    |
| Solicitud de modificación de la entrega final del trabajo                                                                                                    | + Finalizada                                | Documentación final<br>del trabajo de fin de                                                                                                    |
| > Ver detalles                                                                                                    |                                             | estudios                                                                                                    |
|                                                                                                    |                                             | Lescargar                                                                                                    |
|                                                                                                    |                                             |                                                                                                    |
|                                                                                                    |                                             |                                                                                                    |
| Resumen de documentación disponible                                                                                                    |                                             | Ver integrantes de este espacio                                                                                                    |
| Documentación provisional del TFE                                                                                                    |                                             | ○ Mensaies desde tu última visita                                                                                                    |
|                                                                                                    | documentos                                  |                                                                                                    |
| Ver detailes Ir a esta carpeta »                                                                                                    | 0                                           |                                                                                                    |
| > Ver detailes Ir a esta carpeta »                                                                                                    | 0                                           |                                                                                                    |
| Ver detalles   Ir a esta carpeta >     Documentación final del trabajo de fin de estudios                                                                                                    |                                             | <ol> <li>No tienes mensajes nuevos.</li> </ol>                                                                                                    |
| Ver detalles   r a esta carpeta >  Documentación final del trabajo de fin de estudios  Ver detalles   r a esta campta >                                                                                                    | () documentos                               | No tienes mensajes nuevos.                                                                                                    |
| Ver detalles   Ir a esta carpeta >     Documentación final del trabajo de fin de estudios     Ver detalles   Ir a esta carpeta >                                                                                            | () documentos                               | No tienes mensajes nuevos.     Ver todos los mensajes >                                                                                                    |
| Ver detalles   r a esta carpeta > Documentación final del trabajo de fin de estudios Ver detalles   r a esta carpeta > Documentación de evaluación del trabajo de fin de estudios                                           | 3 documentos                                | No tienes mensajes nuevos.     Ver todos los mensajes »                                                                                                    |
| Ver detalles Ir a esta carpeta >      Documentación final del trabajo de fin de estudios      Ver detalles Ir a esta carpeta >      Documentación de evaluación del trabajo de fin de estudios      @ docume                | documentos  ntos (Documentación pendiente)  | No tienes mensejes nuevos.     Ver todos los mensejes »                                                                                                    |
| Ver detalles   fr a esta carpeta >      Documentación final del trabajo de fin de estudios      Ver detalles   fr a esta carpeta >      Documentación de evaluación del trabajo de fin de estudios      (r a esta carpeta > | documentos  ntos (Documentación pendientis) | No tienes mensejes nuevos.      Ver todos los mensejes »                                                                                                    |
| Ver detalles   r a esta carpeta >     Documentación final del trabajo de fin de estudios     Ver detalles   r a esta carpeta >     Documentación de evaluación del trabajo de fin de estudios     (r a esta carpeta >       | 3 documentos                                | <ul> <li>No tienes mensejes nuevos.</li> <li>Ver todos los mensejes »</li> <li>Actividad desde tu última visita</li> </ul>                                                                                                    |

5. Accedemos a la carpeta de "Documentación de evaluación del trabajo fin de estudios".

| 😵 Espacio del estudiante 🛛 🗙 📔 🌻 SIGMA Unidad Coordinación - In | x 🗞 Espacio de gestión del trabajo di x +                                                                                                    | <b>-</b>                                                                                      |
|-----------------------------------------------------------------|----------------------------------------------------------------------------------------------------|-----------------------------------------------------------------------------------------------|
| ← → C ☆ 🔒 vega.gestion.uco.es/tfepe/control/eva/espacio         | oTFE/iniciar                                                                                                    | ् 🖻 🖈 🖬 🏝 🗄                                                                                   |
| Mis Aplicaciones                                                | Mi cuenta - Soporte - Desconexión                                                                                                    | •                                                                                             |
| Carpetas                                                        | de documentación disponibles • Hay un total de 8 documentos                                                                                                    | El plazo de entrega de la X<br>documentación de evaluación del trabajo<br>finaliza en 6 meses |
|                                                                 | Documentación provisional del TFE<br>Esta carpeta permite al estudiante compartir con el tutor horradores o documentación provisional del trabajo en curso.                             | 🔘 documentos \vee                                                                             |
|                                                                 | Documentación final del trabajo de fin de estudios<br>Esta carpeta contiene la documentación final del trabajo de fin de estudios realizado por el estudios.                            | 💽 documentos \vee                                                                             |
| <b>&gt;</b>                                                     | Documentación de evaluación del trabajo de fin de estudios<br>Esta carpeta contiene documentación de la evaluación llevada a cabo por el tutor del trabajo realizado por el estudiante. | documentos     Documentación pendiente     A                                                  |
| ۵                                                               | Pulsa o arrastra aquí cualquier documento para incorporarlo a esta carpeta.                                                                                                    |                                                                                               |
| <b>▲</b> E                                                      | is obligatorio incorporar algún documento a la carpeta                                                                                                    | Tamaño actual de la carpeta: 0,00MB de 30MB (0%)                                              |
|                                                                 | Documentación de la defensa del trabajo de fin de estudios<br>Esta carpeta contene la documentación de la defensa del trabajo de fin de estudios realizada por el estudiante.           | 👩 documentos 👒                                                                                |
|                                                                 |                                                                                                    |                                                                                               |
| Copyright @ 2028                                                |                                                                                                    |                                                                                               |

6. Y subimos el acta de la defensa firmada y se graba.

| 😵 Espacio del estudiante 🛛 🗙 🔍 SIGMA Unidad Coordinación - Ini 🗙 🚱 Espacio de gestión del trabajo de 🗙 🕂 |                                                                                                    | v - • ×                                                                |
|----------------------------------------------------------------------------------------------------|----------------------------------------------------------------------------------------------------|------------------------------------------------------------------------|
| ← → C 🏠 🔒 vega.gestion.uco.es/tfepe/control/eva/espacioTFE/iniciar                                       |                                                                                                    | ९ 🖻 🛧 🤷 🌲 🖪 😩 🗄                                                        |
| Mis Aplicaciones Mi cuenta 👻 Soporte 👻 Descone                                                           | xión                                                                                                   |                                                                        |
| Añadir nuevo(s) documento(                                                                               | s) a la carpeta (0,00MB de 30MB (0%) ×                                                                 | El plazo de entrega de la x<br>documentación de evaluación del trabajo |
| Ca:                                                                                                    | Documentación de evaluación del trabajo de fin de estudios                                             | finaliza en 6 meses                                                    |
|                                                                                                    | Q Incorporar otro documento                                                                            | o documentos 😒                                                         |
| Documento 1                                                                                              | ×                                                                                                    |                                                                        |
| Nombre del documento:                                                                                    | Escribe aqui un nombre para este documento                                                             | 3 documentos 👒                                                         |
| Descripción del documento:                                                                               | Escribe aquí una descripción para este documento (opcional)                                            |                                                                        |
| Archivo seleccionado:                                                                                    | 1 (35916)                                                                                              | umentos (Documentación pendiente) A                                    |
|                                                                                                    |                                                                                                    |                                                                        |
|                                                                                                    | Cerrar 🕰 Añadir documentos (1)                                                                         | de la carpeta: 0,00MB de 30MB (0%)                                     |
| Documentación de la defensa o<br>Esta cargora contiene la decumentación de l                             | lel trabajo de fin de estudios<br>a defensa del trabajo de fin de estudios matizada por el estudiante. | 💽 documentes 👻                                                         |
|                                                                                                    |                                                                                                    | •                                                                      |
| Copyright © 2025 Sigma AIE                                                                               |                                                                                                    |                                                                        |
| = 🚍 😋 💿 💷 🧕 🖻 🙆 📉 💿                                                                                      |                                                                                                    |                                                                        |

7. Con esto ya está finalizado y calificado el TFG por parte del tutor/a

| SIGM                                | N Unidad Coordinación - In: 🗙 🔞 Espacio de gestión del trabajo di: x 🕂                                                                                                    | v - 0 ×                                                                                        |
|-------------------------------------|----------------------------------------------------------------------------------------------------|------------------------------------------------------------------------------------------------|
| ← → ♂ ♂ 🏠 🗎 vega.gestion.uco.es/tfe | pe/control/eva/espacioTFE/iniciar                                                                                                    | Q 🖻 🛧 😃 🜲 🗉 😩 i                                                                                |
|                                     | Mis Aplicaciones Mi cuenta 🗸 Soporte 🗸 Desconexión                                                                                                    |                                                                                                |
|                                     | Esta carpeta permite al estudiante compartir con el tutor borradores o documentación provisional del trabajo en curso.                                                                 | El plazo de entrega de la x<br>documentación de evaluación del trabajo<br>finaliza (en 6 meses |
|                                     | Documentación final del trabajo de fin de estudios<br>Esta carpeta contiene la documentación final del trabajo de fin de estudios realizado por el estudiante.                         | C documentos                                                                                   |
|                                     | Documentación de evaluación del trabajo de fin de estudios<br>Esta carpeta contiene documentación de la evaluación levada a cabo por el tutor del trabajo realizado por el estudiante. | 1 documentos                                                                                   |
|                                     | Pulsa o arrastra aquí cualquier documento para incorporario a esta carpeta.                                                                                                    |                                                                                                |
|                                     | Commentos disponibles • 1 documentos                                                                                                    | ual de la carpeta: 0,02/MB de 30/MB (9%) Ordenar documentos Por fecha v                        |
|                                     | Poff     Acta firmada       Acta firmada       Acta firmada       Acta firmada       Acta firmada       Acta firmada       CSKD                                                        |                                                                                                |
|                                     | Documentación de la defensa del trabajo de fin de estudios                                                                                                    | 👩 documentos 👒 🔥                                                                               |
| = 🚞 🕥 🔍 💷                           | e p 🖸                                                                                                    |                                                                                                |